#### V Simpósio Hídrico e I Congresso Internacional de Diálogos Fluviais

#### Manual do Autor: procedimentos de submissão de trabalhos

Caro autor(a), é com muita alegria que compartilhamos este material como suporte ao uso da plataforma de submissão de trabalhos de nosso evento. Portanto, antes de submetê-lo, você deve conferir as diretrizes disponíveis no sítio <u>www.simposiohidrico.unir.br</u>. Após finalizar a escrita e adequá-lo às normas, você deve seguir os procedimentos apresentados neste manual. Caso ainda persistam dúvidas, entrar em contato pelo e-mail <u>simposiohidrico@unir.br</u>.

**1º passo:** acessar a página de submissões para o evento (http://www.eventos.unir.br/index.php/srh\_df/srh\_df).

| V SIMPÓSIO DE RECURSOS HÍDRICOS                                                                                                    | ΕI                                                                                  |
|----------------------------------------------------------------------------------------------------|-------------------------------------------------------------------------------------|
| CONGRESSO INTERNACIONAL DE DIÁ                                                                                                    | LOGOS                                                                               |
| FLUVIAIS                                                                                                    |                                                                                     |
| CAPA SOBRE ACESSO CADASTRO PESQUISA CONFERÊNCIAS ATUAIS ##SUBMISSÕES##<br>Capa > V Simpósio de Recursos Hidricos e l Congresso Internacional de Dúlogos Fluviais                                                                                                    | SISTEMA ELETRÔNICO DE<br>ADMENISTRAÇÃO DE CONFERÊNCIAS<br>Ajuda                     |
| V SIMPÓSIO DE RECURSOS HÍDRICOS E I CONGRESSO INTERNACIONAL<br>DE DIÁLOGOS FLUVIAIS                                                                                                    | USUÁRIO<br>Login<br>Senha                                                           |
| CAMPUS JI-PARANÁ                                                                                                    | Lembrar de mim                                                                      |
| OUTUBRO 6, 2021 – OUTUBRO 8, 2021                                                                                                    | NOTIFICAÇÕES<br>Visualizar                                                          |
| Hi 11 anos, ocores o primeiro dialogo bánicos em formando de Simpósio, a hode clasgramos a sua V edição. O objetivo que se manter a presente foi o de promover a capacitação e oportunizar<br>o encontro da stores de todos os userias da ociedade com presentas 14 e 93/39, por meis do uma toto da salvanter e de experiminicas. Hoga, partir da risquas de condecimento que a<br>experiencia promoveu, nasce junto ao V Simpósio de Resursos Hinterios o I Congresso Internacional de Dialogo Florial, com respaldo no ODS 17 da Agenda 2020, que traz a coopereção<br>como uma formantem para que nova: realidade sociolandos logicas por meio da governanga. Para isso, o acesso a informação é findamental, e esse é o papel desse<br>evento. Venha fazer parte dessa história, vanos dialogar hodicamente! | Assinar / Cancelar assinatura de notificaçõe<br>CONTEÚDO DA CONFERÊNCIA<br>Pesquisa |

**2º passo:** o autor deve clicar no campo #SUBMISSÕES#, no menu superior, conforme destacado abaixo.

| CONGRESSO INTERNAC                                                                                                    | IONAL DE DIÁLOGOS                                                                                                    |
|----------------------------------------------------------------------------------------------------|----------------------------------------------------------------------------------------------------|
| FLUVIAIS                                                                                                    |                                                                                                    |
| Capa sobre acesso cadastro pesquisa conferên                                                                                                    | SISTEMA EL ETRÔNCO DE<br>ADMINISTRAÇÃO DE CONFERÊNCIAS                                                                                                    |
| Capa > r simposo ae decarso: Italeico el Congresio Internacional de Dialogo: Fluvidi > V Simpósio de Rec<br>V SIMPÓSIO DE RECURSOS HÍDRICOS E I CONG<br>DE DIÁLOGOS FLUVIAIS                                                                                                    | RESSO INTERNACIONAL USUÁRIO<br>Logia                                                                                                    |
| CAMPUS JI-PARANÁ<br>OUTUBRO 6, 2021 – OUTUBRO 8, 2021<br>Há Il anos, coerrei o primeiro dillogo hidrico un fornato de Simplósis, e hoje clegamos a sus V eligão. O objetivo o<br>o encontro de atomas de todo so isterior da asociedade com presenzia a Lei 9.433.97, por maio de uma troca de sabere<br>seperinteria promove, nasce junto ao V Simplósi de Recurso Hidricos o I Congresso Internacional de Dialogo Pixri<br>como uma farmanta para que ocora: analidades isociadade com ser construidas por meio de governança. Pa<br>evento. Venha faser parte dessa haitiria, vanos dialogar hidricamento! | Les es manteres presente foi o de promover a capacitação e oportunizar<br>e é e emprimeira. Elois, a partir da riqueza de conteximanto que a<br>(, con respaido no 003) r 1 da Agenda 2030, que tra a cooperação<br>a isso, o acesso a informação é fundamental, e esse é o papei desse<br>CONTEÚDO DA CONFERÊNCIA<br>Pesquisa<br>Todos<br>Pesquisar |

#### V Simpósio Hídrico e I Congresso Internacional de Diálogos Fluviais

**3º passo:** é necessário realizar o cadastro no sistema para acesso. Caso já o possuir, faça seu login; se não, clique em **Não está cadastrado? Cadastre-se no sistema**.

|                                                    | CAPA               | SOBRE         | ACESSO | CADASTRO | PESQUISA     | CONFERÊNCIAS ATUAIS | ##SUBMISSÕES## |  |
|----------------------------------------------------|--------------------|---------------|--------|----------|--------------|---------------------|----------------|--|
|                                                    |                    |               |        |          | Capa > Acess | 50                  |                |  |
| ACESSO                                             | )                  |               |        |          |              |                     |                |  |
| ogin (                                             |                    |               |        |          |              |                     |                |  |
| Lemb                                               | rete com logi      | n e senha     |        |          |              |                     |                |  |
| <mark>Não está cadastra</mark><br>Esqueceu a senha | do? Cadastre-<br>? | se no sistema |        |          |              |                     |                |  |

**IMPORTANTE!** É necessário fazer o cadastro como **autor**, ou não será possível submeter trabalhos ao evento. Dessa forma, atente-se para selecionar as caixas de opção corretas no momento do cadastro.

 Cadastrar como
✓ Leitor: Receber notificação via e-mail da publicação de apresentações.
✓ Autor: Permitido submeter à conferência.
□ Avaliador: Disponível para realizar avaliação pelos pares das submissões a esta conferência. Identifique a área de interesse para avaliação (áreas de interesse e metodologias de pesquisa).

4º passo: efetuar login para acesso no sistema.

|                    | CAPA                              | SOBRE           | ACESSO  | CADASTRO | PESQUISA     | CONFERÊNCIAS ATUAIS | ##SUBMISSÕES## |
|--------------------|-----------------------------------|-----------------|---------|----------|--------------|---------------------|----------------|
|                    |                                   |                 |         |          | Capa > Acess | 0                   |                |
| AC                 | ESSO                              |                 |         |          |              |                     |                |
| Login              | usuarioteste                      | 2021            |         |          |              |                     |                |
| Senha              | ••••••                            |                 |         |          |              |                     |                |
|                    | 🗆 Lembrete d                      | com login e sei | nha     |          |              |                     |                |
|                    | Acesso                            |                 |         |          |              |                     |                |
| » Não e<br>» Esque | stá cadastrado? C<br>ceu a senha? | adastre-se no   | sistema |          |              |                     |                |

5º passo: após realizar o login, clicar em Nova submissão, conforme indicado.

# PÁGINA DO USUÁRIO

V SIMPÓSIO DE RECURSOS HÍDRICOS E I CONGRESSO INTERNACIONAL DE DIÁLOGOS FLUVIAIS

V SIMPÓSIO DE RECURSOS HÍDRICOS E I CONGRESSO INTERNACIONAL DE DIÁLOGOS FLUVIAIS » Autor 4 Ativa

[Nova submissão]

#### V Simpósio Hídrico e I Congresso Internacional de Diálogos Fluviais

**6º passo:** o(a) autor(a) deve selecionar o opção de submissão de trabalho desejada. Sob hipótese alguma serão aceitas alterações neste campo após confirmação, então, caso houver dúvidas sobre a modalidade, consulte as regras de submissão ou consulte a comissão científica.

## PASSO 1. INICIAR SUBMISSÃO

1. INÍCIO 2. TRANSFERÊNCIA DO MANUSCRITO 3. INCLUSÃO DE METADADOS 4. CONFIRMAÇÃO

Após seu cadastro, os autores devem seguir os 5 passos de submissão por meio da interface do sistema para submissão e transferência de manuscritos e informações relevantes (com opção de transferir, inclusive, documentos suplementares, como resultados de pesquisa e outros recursos). Em caso de difículdades com o processo, entre em contato com Fernanda Fernanda Bay Hurtado via e-mail.

## TIPO DE SESSÃO

Tipo de sessão

Resumo Expandido Template disponível na página do evento: https://simposiohidrico.unir.br/ Tempo (minutos): 10 Trabalho Completo

Template disponível na página do evento: https://simposiohidrico.unir.br/ Tempo (minutos): 10

**7º passo:** todos os itens de verificação deverão ser assinalados, ou o sistema não encaminhará para a página seguinte.

## DIRETRIZES PARA SUBMISSÃO

Certifique-se que a submissão está em conformidade com as condições seguintes, marcando as caixas de seleção, para prosseguir ao Passo 2 do processo.

A submissão não foi publicada ainda, nem está em consideração para publicação por outro evento ou periódico, bem como assumo a responsabilidade pública pelo seu conteúdo.

- O arquivo de submissão está no formato OpenOffice, Microsoft Word, RTF, ou WordPerfect.
- Todas as URLs no texto (ex.: http://pkp.sfu.ca) estão ativas e prontas para clicar.

O texto está em em idioma português, inglês ou espanhol em folha de 18,5 x 26,5 cm com margem superior, inferior, esquerda e direita de 2,00 cm, fonte *Times New Roman* 12, com espaçamento simples, estão de acordo com o template.

As tabelas, gráficos, ilustrações, anexos e apêndices (quando houver), estão de acordo com o template.

- O texto segue os padrões de estilo e os requisitos bibliográficos descritos em Diretrizes para Autores, na seção Sobre a Conferência.
- Em caso de submissão a uma modalidade com avaliação por pares cegos, os nomes dos autores foram removidos, com "Autor" e ano usados na bibliografia e notas de rodapé, em vez do nome do autor, título do documento, etc.
- Em caso de submissão para avaliação pelos pares cegos, todos os documentos do Microsoft Office (incluindo documentos suplementares) foram salvos usando a opção "Salvar como"; em seguida clicando em Ferramentas (ou Opções no Mac); clicando em Segurança; escolhendo "Remover informações pessoais do das propriedades do arquivo ao salvar"; clicando em seguida em Salvar.
- Todos os autores do(s) trabalho(s) submetidos leram e estão cientes e de acordo com o conteúdo desta(s) versão(ões) (incluindo o orientador, se houver).
- Eu, autor responsável pela submissão deste trabalho, e todos os coautores que aqui se apresentam, declaramos que NÃO POSSUÍMOS, CONFLITO DE INTERESSE de ordem: pessoal, comercial, acadêmica, política e financeira.

**8º passo:** o sistema permite o envio de comentários à direção da conferência, no entanto, a comissão indica que este campo seja mantido em branco, evitando identificação dos autores ou algum tipo de assédio à comissão organizadora, sob pena de arquivamento do trabalho. Após preencher todas as informações solicitadas na página, clicar em **Salvar e continuar**.

#### COMENTARIOS AO DIRETOR DA CONFERENCIA

Digite o texto (opcional)

#### V Simpósio Hídrico e I Congresso Internacional de Diálogos Fluviais

**9º passo:** na página seguinte é o momento de se fazer o upload do arquivo, atendo-se que esteja exclusivamente no formato Microsoft Word, OpenOffice ou RTF. Após finalizar o upload, clicar em **salvar e continuar**.

## PASSO 2. TRANSFERÊNCIA DO MANUSCRITO

1. INÍCIO 2. TRANSFERÊNCIA DO MANUSCRITO 3. INCLUSÃO DE METADADOS 4. CONFIRMAÇÃO

Para transferir um manuscrito para o sistema, execute os seguintes passos:

- Nesta página, clique em Procurar (Browse, se o idioma do navegador for inglês, ou Escolher Arquivo), abrindo uma janela de seleção Escolha Arquivo (Enviar Arquivo) para localizar o documento no disco rigido do seu computador.
- 2. Localize o documento desejado e selecione-o.
- 3. Clique em Abrir na janela, que colocará o nome do documento no campo respectivo do formulário de envio.
- Clique em Transferír, para enviar o documento do seu computador para o servidor de hospedagem do sistema. O sistema dará um novo nome ao documento seguindo os padrões pré-definidos.
- 5. Uma vez transferido, clique em Salvar e Continuar no final da página.

Após seu cadastro, os autores devem seguir os 5 passos de submissão por meio da interface do sistema para submissão e transferência de manuscritos e informações relevantes (com opção de transferir, inclusive, documentos suplementares, como resultados de pesquisa e outros recursos). Em caso de dificuldades com o processo, entre em contato com Fernanda Fernanda Bay Hurtado via e-mail.

## DOCUMENTO DA SUBMISSÃO

Nenhum documento transferido.

| Transferir documento da submissão | Escolher arquivo | Nenhum arqvo selecionado | Transferir |
|-----------------------------------|------------------|--------------------------|------------|
|                                   |                  |                          |            |

```
Salvar e continuar Cancelar
```

**10° passo:** para identificação dos autores no sistema, considerar prenome, nome do meio e sobrenome. Ex.: José Arruda Silva. **Prenome:** José; **Nome do meio:** Arruda; **Sobrenome:** Silva. Para todos os autores será necessário informar um *e-mail* de contato.

#### AUTORES

| Prenome*                                          | Usuário                                                  |
|---------------------------------------------------|----------------------------------------------------------|
| Nome do meio                                      |                                                          |
| Sobrenome*                                        | Teste                                                    |
| E-mail*                                           | usuarioteste@srhdf.br                                    |
| URL                                               |                                                          |
| Instituição                                       |                                                          |
|                                                   |                                                          |
|                                                   |                                                          |
|                                                   |                                                          |
|                                                   |                                                          |
|                                                   | 👗 🛅 📇   В 🖌 🗓 듣 ј Ξ   🚥 🔅 🞯 нтп. 🔲 🔩                     |
|                                                   | (Sua instituição, por exemplo "Simon Fraser University") |
| País                                              | ×                                                        |
| Resumo da Biografía<br>(Ex.: departamento e área) |                                                          |
| (LA.: departamento e area)                        |                                                          |
|                                                   |                                                          |
|                                                   |                                                          |
|                                                   |                                                          |
|                                                   | 👗 🖺   B Z U 🗄 🗄   📼 🔅 🛞 HTTL 🔲 🗳                         |

## V Simpósio Hídrico e I Congresso Internacional de Diálogos Fluviais

**11º passo:** trabalhos com mais de um autor devem conter a identificação de todos, atentandose para o limite máximo permitido de acordo com as regras de submissão. Para cadastro dos autores no envio do trabalho, clicar em **Incluir Autor**, conforme destacado em amarelo abaixo.

| AUTORES                    |                                                          |
|----------------------------|----------------------------------------------------------|
| Prenome*                   | Usuário                                                  |
| Nome do meio               |                                                          |
| Sobrenome*                 | Teste                                                    |
| E-mail*                    | usuarioteste@srhdf.br                                    |
| URL                        |                                                          |
| Instituição                |                                                          |
|                            |                                                          |
|                            |                                                          |
|                            |                                                          |
|                            |                                                          |
|                            | 👗 🛅 📇   В 🖌 🗓 🗄 딁   🕬 🔆 🔞 нт. 🗐 🌺                        |
|                            | (Sus instituição, nor exemplo "Simon Fraser University") |
| País                       |                                                          |
| Resumo da Biografia        |                                                          |
| (Ex.: departamento e área) |                                                          |
|                            |                                                          |
|                            |                                                          |
|                            |                                                          |
|                            | 👗 🗈 🖁 Ј В 🖌 🗓 🗄 🏣   🖘 🔆 🛞 нтт. 🗐 🌺                       |

Incluir Autor

12º passo: o título do trabalho deverá ser informado no espaço indicado. No campo Área e subárea do conhecimento acadêmico deverá ser informado o eixo temático de submissão do trabalho, conforme determinado nas regras de submissão. Após completar todas as informações, clicar em Salvar e continuar.

| TÍTULO                                                          |                                                                                                    |
|-----------------------------------------------------------------|----------------------------------------------------------------------------------------------------|
| Título*                                                         |                                                                                                    |
| INDEXAÇÃO                                                       |                                                                                                    |
| Digite termos que descrevam d<br>termos com ponto-e-vírgula(ter | a melhor maneira o conteúdo da submissão, segundo as categorias utilizadas pela revista e os exemplos oferecidos pelo editor. Separe os<br>rmo1; termo2; termo3). |
| Área e subárea do<br>conhecimento acadêmico                     | Indicar o eixo temático de submissão. Consultar em https://simposiohidrico.unir.br/                                                                               |
| Palavras-chave                                                  |                                                                                                    |
| Idioma                                                          | pt<br>Português=pt; English=en; French=fr; Spanish=es. Códigos Adicionais.                                                                                        |
| AGÊNCIAS DE                                                     | FOMENTO                                                                                                    |
| Indique as agências que fomen                                   | taram ou patrocinaram o trabalho.                                                                                                    |
| Agências                                                        |                                                                                                    |
| Salvar e continuar Ca                                           | ncelar                                                                                                    |
|                                                                 |                                                                                                    |
|                                                                 |                                                                                                    |

#### V Simpósio Hídrico e I Congresso Internacional de Diálogos Fluviais

**13º passo:** após confirmar todas as informações de envio do arquivo, o autor deve **Concluir Submissão** para que seu trabalho seja avaliado para o evento.

## PASSO 5. CONFIRMING THE SUBMISSION

1. INÍCIO 2. TRANSFERÊNCIA DO MANUSCRITO 3. INCLUSÃO DE METADADOS 4. CONFIRMAÇÃO

Após concluídos e verificados os passos anteriores, clique em Concluir Submissão para enviar seu manuscrito para a conferência V Simpósio de Recursos Hídricos e I Congresso Internacional de Diálogos Fluviais. Um e-mail de confirmação será enviado e a situação da submissão, dentro do processo editorial, pode ser acompanhada entrando no sistema. Agradecemos seu interesse em contribuir com trabalhos para a conferência V Simpósio de Recursos Hídricos e I Congresso Internacional de Diálogos Fluviais.

#### **RESUMO DE DOCUMENTOS**

| ID                                    | NOME ORIGINAL DO DOCUMENTO | TIPO | TAMANHO DO DOCUMENTO | DATA DE TRANSFERÊNCIA |  |  |  |  |
|---------------------------------------|----------------------------|------|----------------------|-----------------------|--|--|--|--|
| Nenhum documento anexado à submissão. |                            |      |                      |                       |  |  |  |  |
| Concluir S                            | ubmissão Cancelar          |      |                      |                       |  |  |  |  |

Em casos de dúvidas, procurar o canal oficial de informações do evento: **simposiohidrico@unir.br**.